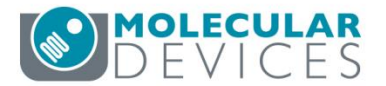

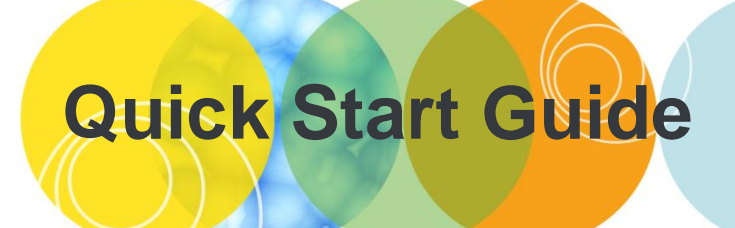

# ImageXpress<sup>®</sup> Micro Confocal & MetaXpress<sup>®</sup> 6

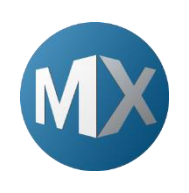

The purpose of this guide is to briefly describe:

- I. Turn on system and acquire plate with saved settings
- II. Test acquisition settings
- III. Define new acquisition settings
- IV. View images and run an analysis

#### I. Turn on System and Acquire Plate with Saved Settings

| 1. | <ul> <li>Turn on the system:</li> <li>Light source (if not already on)</li> <li>IXM Power Supply/Options Controller Box (Also controls Transm<br/>Control or Fluidics modules)</li> <li>Computer and Monitor</li> </ul>                                      | itted Light, Environmental                                                                                                    |
|----|----------------------------------------------------------------------------------------------------|----------------------------------------------------------------------------------------------------|
| 2. | Go to the MetaXpress folder and double-click on the appropriate hardware profile shortcut                                                                                                    | MetaXpress                                                                                                    |
| 3. | Login to MDCStore database with username and password           Username         moldev           Password         moldev           *NOTE* Your database, username, and password maybe different.           Refer to your administrator for this information | Welcome to MetaXpress           Please elect where you would like to comment.           The Login Yama and Passmod are those assigned to you by<br>the delabore odminister.           Data Source, MDCStore           Login Yama and Passmod are those assigned to you by<br>Password.           Password.           Can't find your data source? Click here:           Con't find your 'sa' pastword? Click here:           DK         Cancel |
| 4. | If you log in as system administrator (sa), the next window is a warning regarding security risks; click <b>OK</b>                                                                                                    | Warning     XX       It is not recommended to use the database system administrator account ('sa') when connecting to the database.     Allowing multiple users access to the 'sa' account is a potential security risk.       Please refer to the MDCStore user guide for more information and instructions on how to create individual user accounts for connecting to the MDCStore database.       OK                                       |
| 5. | Select Group (security level) and click <b>OK</b>                                                                                                    | MetaXpress                                                                                                    |

|     | In the main toolbar, click Plate Acquisition Setup or in the main menu select Screening > Plate Acquisition Setup                                                                                                    |
|-----|----------------------------------------------------------------------------------------------------|
| 6.  |                                                                                                    |
| 7.  | To load a previous saved protocol, click on in Plate Acquisition Setup                                                                                                    |
| 8.  | <ul> <li>Click Load From File to search windows for the appropriate .hts file.</li> <li>If the settings file is saved to the database, highlight the protocol and click Load From DB</li> </ul>                                                                            |
| 9.  | <ul> <li>Click Eject Plate to open the door and place the plate in the in the system</li> <li>Click Load Plate to close the door</li> </ul>                                                                                                    |
| 10. | Alternatively, you can use the Main Taskbar to open and close the door. <ul> <li>Click Run a Plate</li> <li>Click Open Door - Eject Plate or Close Door - Load Plate</li> </ul>                                                                                            |
| 11. | On the Run tab, update the folder name, plate name, and description as desired         Folder Name       Plate 1 Sample         Barcode         Plate Name       Plate 1 Sample MMDDYY         Description       Spheroids stained with DAPI-Hoechst         and EUC Actin |
|     | Storage Location C Drive Image Server                                                                                                    |
| 12. | Click Acquire Plate to begin acquiring the plate                                                                                                    |

# **II. Test Acquisition Settings**

| 1. | Open Plate Acquisition Setup                                                                                                    |  |  |
|----|----------------------------------------------------------------------------------------------------|--|--|
|    | In the plate and site section of Plate Acquisition Setup, right-click on the desired well and/or site to                                                                                                    |  |  |
|    | move the plate to that position (indicated by a dark green color)                                                                                                    |  |  |
| 2. | 1       2       3       4       5       6       7       8       9       10       11       12       13       14       15       16       17       18       9       20       21       22       23       24       Well: G12. Ste: 2       Configure         A       A       B       C       C </th |  |  |
|    | Test the acquisition settings by clicking                                                                                                    |  |  |
| 3. | <ul> <li>Focus to perform a large range autofocus and snap image routine</li> <li>Test to perform a focus and snap image routine (if Z series has been activated, all planes will be acquired)</li> <li>Preview to perform an autofocus and snap image routine all for all wavelengths (if Z series has been activated, all planes will be acquired)</li> </ul>                                                                                                    |  |  |
|    | Adjust the acquisition settings, if necessary:                                                                                                    |  |  |
|    | Adjust the focus offset by clicking Calculate or adjusting the number manually                                                                                                    |  |  |
|    | Adjust the exposure time by clicking Auto Expose or changing the number menually                                                                                                    |  |  |
|    |                                                                                                    |  |  |
| 4. | Exposure Time (ms) Snap Test Focus Offset (µm)                                                                                                    |  |  |
|    | DAPI Auto Expose 70 🚔 🏹 Calculate 3 🖨                                                                                                    |  |  |
|    | FITC Auto Expose 100 🚖 🏹 Calculate -2 🜩                                                                                                    |  |  |
|    | *NOTE* Click on the wavelength name to open the corresponding wavelength tab for advanced                                                                                                    |  |  |
|    | options                                                                                                    |  |  |
|    | Save Protocol                                                                                                    |  |  |
|    | When you have optimized settings, click                                                                                                    |  |  |
| 5. | Molecular Devices recommends enabling     Save to file rather than database                                                                                                    |  |  |
|    | Click Save to search for a location on the hard drive                                                                                                    |  |  |
|    |                                                                                                    |  |  |
| 6. |                                                                                                    |  |  |
|    | Ulick requerise to begin acquiring the plate                                                                                                    |  |  |

## III. Define New Acquisition Settings

| 1.                                                                                                    | Open Plate Acquisition Setup                                                                                                    |  |  |
|----------------------------------------------------------------------------------------------------|----------------------------------------------------------------------------------------------------|--|--|
| 2.                                                                                                    | Select the Configure tab                                                                                                    |  |  |
|                                                                                                    | <ul> <li>Select the Objective and Camera tab</li> <li>i. Select the appropriate magnification from the drop-down menu</li> <li>ii. Set binning (2 for cell counting and cell scoring; 1 for fine sub-cellular detail)</li> <li>iii. Select Acquisition Mode: Widefield or Confocal (3 possibilities depending on system configuration: 60 um pinhole, 42 um pinhole, or 50 um slit)</li> </ul>                                                                                                    |  |  |
| 3.                                                                                                    | Active Wavelength       Singo Start Live Focus       Test         Objective and Camera-200X Pit       Magnification:       20X Plan Apo Lambda       Plate-Griener 384-well         Singo Start Live Focus       Test       Plate-Griener 384-well       Camera branka         Singo Start Live Focus       Test       Plate-Griener 384-well         Singo Start Live Focus       Test       Plate-Griener 384-well         Acquisition       Camera branka       Camera branka       Camera branka         With FTC       Acquisition Model       Official (Opin parending)       Opin parending         Display       With FTC       Acquisition Model       Opin parending       Opin parending         Save Precosel*       Save Precosel*       Save Precosel*       Save Save Save Save Save Save Save Save                                                                                                    |  |  |
| 4. Adjust the objective correction collar if necessary (setting on objective should match physic bottom thickness in mm X refractive index of material – 1.59 for Plastic, 1.52 for Glass). C |                                                                                                    |  |  |
|                                                                                                    | Plate Taskbar, click on the ended as the ended as the end |  |  |
| 5.                                                                                                    | Select the Plate tab and select the appropriate Plate name: 384 Wells (16x24)                                                                                                    |  |  |

|     | Select the Sites to Visit tab and select the appropriate number of sites                                                                                                    |  |  |
|-----|----------------------------------------------------------------------------------------------------|--|--|
| 6.  | <ul> <li>Fixed number of sites: image the number of selected sites for every well. Adjust number and spacing of sites. Left-click on sites to select (green) and deselect (grey). Right-click on any site to move the plate to that site position (dark green)</li> <li>Adaptive acquisition: collect the minimum number of sites to image at least the cell count indicated by the user. The Adaptive Acquisition section will appear allowing the user to choose wavelength, size and threshold settings, and desired minimum count for cells</li> <li>Multi-well: collect multiple wells within one image which is then cropped to define single wells automatically</li> <li>Custom field of view (%): reduce the size of each image by the percentage entered. This is useful when the field of view covers more than the site/well area desired</li> <li>Water image the number of sites to image the number of sites to image by the percentage entered. This is useful when the field of view (%): reduce the size of each image by the percentage entered. This is useful when the field of view covers more than the site/well area desired</li> <li>Water image the number of stere image is a strain strain image is the number of stere is the field of view (%): reduce the size of each image by the percentage entered. This is useful when the field of view covers more than the site/well area desired</li> <li>Water image image is a strain strain image is the strain image is the strain image is t</li></ul> |  |  |
| 7.  | Select the Acquisition tab to select Autofocus and Acquisition options                                                                                                    |  |  |
| 8.  | <ul> <li>Autofocus options:         <ul> <li>Always select Enable laser-based focusing</li> <li>Enable image-based focusing for thick samples or those with different focal planes from site-to-site or well-to-well</li> </ul> </li> </ul>                                                                                                    |  |  |
|     | Acquisition options:                                                                                                    |  |  |
| 9.  | <ul> <li>Enable Acquire Time series for<br/>timelapse experiments</li> <li>Enable Acquire Z series for Z step<br/>acquisition</li> </ul>                                                                                                    |  |  |
| 10. | <ul> <li>Other options:</li> <li>If running a journal during acquisition, enable this option to activate the Journals tab</li> <li>If an analysis has already been setup, enable Analyze Images After Acquisition <ul> <li>*NOTE* this requires an offline computer to be in Auto-run mode or running PowerCore software</li> <li>To correct for uneven background, enable Perform shading correction and select the appropriate directory where shading correction images are saved</li> </ul> </li> </ul>                                                                                                    |  |  |

|                                                                                                    | Select                                                                                                    | t the Autofocus tab:                                                                                                    |  |
|----------------------------------------------------------------------------------------------------|----------------------------------------------------------------------------------------------------|----------------------------------------------------------------------------------------------------|--|
| i. Set Well to well autofocus to Focus on well bottom. This is the default acquisition setup, however when imaging thin-bottom plates with low magnification objectives (4x and below) or |                                                                                                    |                                                                                                    |  |
|                                                                                                    | microscope slides, select Focus on plate bottom, then offset by bottom thickness                                  |                                                                                                    |  |
|                                                                                                    | For <b>Image-based Focusing</b> refer to corresponding MetaXpress 6 Software Guide modules for suggested settings |                                                                                                    |  |
| iii. Set Initial well for finding sample to First well acquired                                                                                                    |                                                                                                    |                                                                                                    |  |
|                                                                                                    | iv.                                                                                                    | Set Number of wells to attempt initial find sample to                                                                                   |  |
|                                                                                                    | ٧.                                                                                                    | If more than one site is acquired, set Site Autofocus to                                                                                |  |
| 11.                                                                                                    | vi.                                                                                                    | If timelpase is enabled, set Timelapse Autofocus to All timepoints for long term timelapse, and                                         |  |
|                                                                                                    |                                                                                                    | First timepoint only for fast kinetic experiments                                                                                       |  |
|                                                                                                    |                                                                                                    | Laser-based Focusing Configure Laser Settings                                                                                           |  |
|                                                                                                    |                                                                                                    | Well to well autofocus Focus on plate bottom, then offset by bottom thickness                                                           |  |
|                                                                                                    |                                                                                                    |                                                                                                    |  |
|                                                                                                    |                                                                                                    | Algorithm: Standard   Binning: 2  Custom exposure times  Allow image-based focusing for recovery from laser-based well bottom failures  |  |
|                                                                                                    |                                                                                                    |                                                                                                    |  |
|                                                                                                    |                                                                                                    | Initial well for finding sample First well acquired                                                                                     |  |
|                                                                                                    |                                                                                                    | Number of wells to attempt initial find sample 3                                                                                        |  |
|                                                                                                    |                                                                                                    | Timelapse Autofocus All timepoints                                                                                                    |  |
|                                                                                                    |                                                                                                    |                                                                                                    |  |
| 12.                                                                                                    | Select                                                                                                    | t the Wavelengths tab and select the number of engths (colors) including transmitted light that you would like Number of wavelengths: 2 |  |
|                                                                                                    | to acq                                                                                                    | uire                                                                                                    |  |
|                                                                                                    | contro                                                                                                    | bl well) and/or site to move the plate to that position (indicated by a dark green color)                                               |  |
|                                                                                                    |                                                                                                    | 1 2 3 4 5 6 7 8 9 10 11 12 13 14 15 16 17 18 19 20 21 22 23 24 Well: G12, Site: 2 Configure                                             |  |
|                                                                                                    |                                                                                                    |                                                                                                    |  |
|                                                                                                    |                                                                                                    |                                                                                                    |  |
|                                                                                                    |                                                                                                    |                                                                                                    |  |
|                                                                                                    |                                                                                                    |                                                                                                    |  |
| 13.                                                                                                    |                                                                                                    |                                                                                                    |  |
|                                                                                                    |                                                                                                    |                                                                                                    |  |
|                                                                                                    |                                                                                                    |                                                                                                    |  |
|                                                                                                    |                                                                                                    |                                                                                                    |  |
|                                                                                                    |                                                                                                    |                                                                                                    |  |
|                                                                                                    |                                                                                                    |                                                                                                    |  |
|                                                                                                    | Left-click to toggle a well on/off. Right-click to move the stage to that well.                                   |                                                                                                    |  |

 1311 Orleans Drive
 toll-free
 1.800.635.5577

 Sunnyvale, CA 94089
 phone
 408.747.1700

 fax
 408.747.3601

|                                                                                   | Select the W1 (wavelength) tab                                                                              |                                                                                                    |  |
|-----------------------------------------------------------------------------------|----------------------------------------------------------------------------------------------------|----------------------------------------------------------------------------------------------------|--|
|                                                                                   | i. Select the desired filter set from the drop-down menu under Illumination setting                         |                                                                                                    |  |
|                                                                                   | 60                                                                                                    |                                                                                                    |  |
|                                                                                   | ii. Click Focus                                                                                             |                                                                                                    |  |
| iii. Examine the image                                                            |                                                                                                    |                                                                                                    |  |
|                                                                                   | a. If the image appears to be dim or saturated, first adjust the image scaling, then adjust                 |                                                                                                    |  |
|                                                                                   |                                                                                                    | exposure time if necessary. (Be sure to look at the histogram on the left of your image                                                 |  |
|                                                                                   |                                                                                                    | window to judge exposure – should peak at 50-75% of the total dynamic range.)                                                           |  |
|                                                                                   |                                                                                                    | b. If a blank or snowy image appears, this can indicate that a plate is not in the system or<br>laser autofocus settings are incorrect. |  |
|                                                                                   |                                                                                                    | Calculate Officer                                                                                                    |  |
| iv. Click the Calculate Offset button to perform an automatic focus determination |                                                                                                    |                                                                                                    |  |
|                                                                                   |                                                                                                    | a. For more control, enable Use Z stack and follow the prompts                                                                          |  |
| 14.                                                                               |                                                                                                    | Range (um) Step (um)                                                                                                    |  |
|                                                                                   |                                                                                                    | b If necessary enable □Custom Range 312.5 🔄 12.5 🔄                                                                                      |  |
|                                                                                   |                                                                                                    |                                                                                                    |  |
|                                                                                   |                                                                                                    |                                                                                                    |  |
|                                                                                   | V.<br>vi                                                                                                    | Click Focus again to test the new post-laser offset. Image should now be in focus.                                                      |  |
|                                                                                   | vi.                                                                                                    |                                                                                                    |  |
|                                                                                   |                                                                                                    | a. If necessary, click Auto Expose with with arget max intensity: 45000 set to 33000 - 45000                                            |  |
|                                                                                   |                                                                                                    | b. You can also increase or decrease exposure manually                                                                                  |  |
|                                                                                   | vii.                                                                                                    | Select the appropriate shading correction option for your wavelength (see Table 5-5, page                                               |  |
|                                                                                   |                                                                                                    | 114 of the ImageXpress Micro Confocal Acquisition Guide for details on options):                                                        |  |
|                                                                                   | Shading Correction: Auto Correction for TL 🔷                                                                |                                                                                                    |  |
|                                                                                   |                                                                                                    |                                                                                                    |  |
|                                                                                   |                                                                                                    |                                                                                                    |  |
|                                                                                   | If acqu                                                                                                    | uiring a Timelapse, select how often to acquire this image from the drop down menu                                                      |  |
| 45                                                                                |                                                                                                    | at all time points                                                                                                    |  |
| 15.                                                                               |                                                                                                    | at start of experiment                                                                                                    |  |
|                                                                                   |                                                                                                    | at start/end of experiment                                                                                                    |  |
|                                                                                   | If aca                                                                                                    | uiring a Z Stack, select the appropriate setting for image collection                                                                   |  |
|                                                                                   |                                                                                                    | Single Plane                                                                                                    |  |
|                                                                                   |                                                                                                    | Single Plane                                                                                                    |  |
|                                                                                   |                                                                                                    | 2D Projection Image Only b≩<br>Z Series and 2D Projection Image                                                                         |  |
|                                                                                   | *NOTE                                                                                                    | * Z Series and 2D Projection Image is not available when acquiring a Timelapse                                                          |  |
| 16.                                                                               | lf savi                                                                                                    | ng the 2D Projection Image, select the appropriate projection method (press F1 for more                                                 |  |
|                                                                                   | inform                                                                                                    | nation)                                                                                                    |  |
|                                                                                   |                                                                                                    | Best Focus 🔻                                                                                                    |  |
|                                                                                   |                                                                                                    | Best Focus                                                                                                    |  |
|                                                                                   | Maximum K<br>Minimum                                                                                        |                                                                                                    |  |
|                                                                                   |                                                                                                    | * Rest Focus is not recommanded for comparison of intensity measurements                                                                |  |
|                                                                                   | If the option is available, you can enable <b>Digital confocal</b> and select the appropriate K value using |                                                                                                    |  |
| 17.                                                                               | the sli                                                                                                    | der bar (press F1 for more information)                                                                                                 |  |
|                                                                                   |                                                                                                    |                                                                                                    |  |

|     | Repeat for each subsequent wavelength      |                                                                          |  |
|-----|--------------------------------------------|--------------------------------------------------------------------------|--|
|     |                                            | Active Wavelength DAPI                                                   |  |
|     | Configure Run                              | Snap Start Live Focus Test Preview                                       |  |
|     | Objective and Camera- 4X SF                |                                                                          |  |
|     | Plate- 384 Wells (16x24)                   | Illumination setting: UAPI                                               |  |
|     | Sites to Visit- adaptive                   | Exposure (ms): 70 🚔 Auto Expose Target max intensity: 3000 🚔             |  |
|     | Acquisition                                | Autofocus ontions                                                        |  |
|     | Autofocus                                  | Pret Jacar                                                               |  |
|     | Wavelengths                                | offset (um)                                                              |  |
|     | W1 DAPI                                    | Laser with z-offset 🔻 3                                                  |  |
| 40  | W2 FITC                                    |                                                                          |  |
| 18. | Timelapse- 1 time points                   |                                                                          |  |
|     | Z Series- 5 planes                         | Range (um) Step (um)                                                     |  |
|     | Journals- 0 selected                       |                                                                          |  |
|     | Display                                    | Acquisition Options                                                      |  |
|     | Analysis                                   | Timelapse: at all time points                                            |  |
|     |                                            | 7 Series: 2D Projection Image Only                                       |  |
|     |                                            |                                                                          |  |
|     |                                            | ✓ Digital Confocal (info)     ✓     ✓     0.0200                         |  |
|     |                                            | Shading Correction: Auto Correction for TL 🔫                             |  |
|     |                                            |                                                                          |  |
|     |                                            |                                                                          |  |
|     | Save Protocol"                             |                                                                          |  |
|     | If acquiring with Timelapse, sele          | ect the <b>Timelapse</b> tab                                             |  |
|     | i. Enter the number of <b>Tim</b>          | ne points desired                                                        |  |
|     | ii Set Interval as the time I              | between each time point                                                  |  |
|     | iii Set <b>Duration</b> as the total       | between each time point                                                  |  |
|     | III. Set Duration as the total             | a time of the experiment                                                 |  |
|     | iv. Set <b>Perform time series</b>         | s for:                                                                   |  |
|     | <ul> <li>One well then th</li> </ul>       | ne next: entire timelapse                                                |  |
|     | is run for one wel                         | Il before acquiring next Perform time series for: One well then the next |  |
| 10  | well                                       | Approximate minimum time interval: 2.7 sec                               |  |
| 19. | One column the                             | an the next: entire                                                      |  |
|     | timelence is run f                         | for one column before                                                    |  |
|     | umeiapse is fuil i                         |                                                                          |  |
|     | acquiring next co                          | Diumn                                                                    |  |
|     | <ul> <li>One row then the</li> </ul>       | ne next: entire timelapse                                                |  |
|     | is run for one row                         | v before acquiring next                                                  |  |
|     | row                                        |                                                                          |  |
|     |                                            | lles ell welle ere impred                                                |  |
|     | All Selected wells, all wells are illidged |                                                                          |  |
|     | before continuing                          | j with next time point                                                   |  |

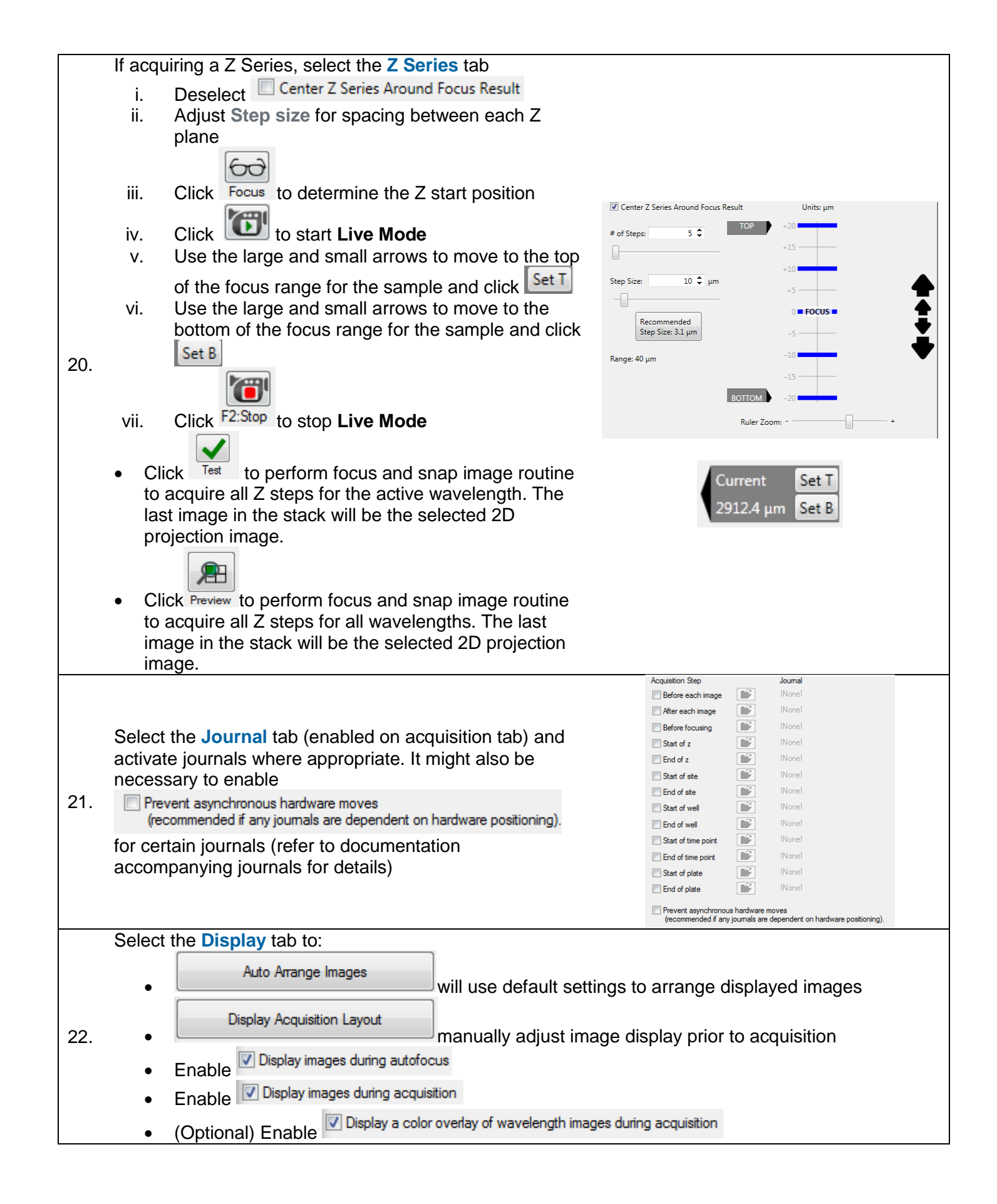

| 23.               | Select the <b>Analysis</b> tab (enabled on the acquisition<br>tab) to specify the appropriate optimized <b>Analysis</b><br>routine and <b>Settings</b> from the drop down-menus<br>*NOTE* This requires an offline computer set in Auto-run mode or<br>running PowerCore software                                                                                                    | Analysis: BF Cell Scoring MiniMax ▼<br>Setting: v1 ▼ |  |  |  |
|-------------------|----------------------------------------------------------------------------------------------------|------------------------------------------------------|--|--|--|
|                   | <ul> <li>Under the Run tab, enter:</li> <li>Folder Name: Project name, your name, PI, etc. All your plates will go under this name.</li> <li>Plate Name: Name of this particular experiment</li> <li>Storage location: Select appropriate server for image storage.</li> <li>*NOTE* There may only be one choice.</li> <li>Barcode: Enter a barcode if desired</li> <li>Description: Approximate the experiment</li> </ul> |                                                      |  |  |  |
| 24.               | Active Wavelength       FITC         Configure       Run       Barcode         Folder Name       Plate 1 Sample       Barcode         Plate Name       Plate 1 Sample MMDDYY       Description         Storage Location       C Drive Image Server       Image Server                                                                                                    | Is stained with DAPI-Hoechst                         |  |  |  |
| 25.               | <ul> <li>When you have optimized settings, click</li> <li>Molecular Devices recommends enabling</li> <li>Click</li> <li>Save to file rather than database</li> <li>Click</li> </ul>                                                                                                    |                                                      |  |  |  |
| 26.<br><b>Kev</b> | Click on Acquire Plate to begin acquiring the plate<br>ev to ImageXpress Micro Confocal Status Lights:                                                                                                    |                                                      |  |  |  |

| Color                                                                        | Instrument Status                                                            |  |
|------------------------------------------------------------------------------|------------------------------------------------------------------------------|--|
| Orange                                                                       | Orange The instrument is powered on without software control.                |  |
| Blue The instrument is powered on with software control and is ready to use. |                                                                              |  |
| Green The instrument is acquiring data.                                      |                                                                              |  |
| Red                                                                          | The instrument is in an error state or cannot communicate with the software. |  |

## IV. Review Images and Run an Analysis

| 1.                                                                            | In the main toolbar, click Plate Acquisition Setup or in the main menu select Screening > Plate Acquisition Setup                                                                                                    |
|-------------------------------------------------------------------------------|----------------------------------------------------------------------------------------------------|
| 2.                                                                            | On the Review Plate Data dialog, click Select Plate                                                                                                    |
|                                                                               | Navigate through the folders to find the plate of interest.                                                                                                    |
|                                                                               | Highlight the plate and click select                                                                                                    |
|                                                                               |                                                                                                    |
|                                                                               | Dates                                                                                                    |
| 3.                                                                            | GV/20/15 [Date Created - Plate Info]     GV/20/15 [Date Created - Plate Info]     GV/20/15 [Date Created - Plate Info]     GV/20/15 [Date Created - Plate Info]                                                                                                    |
|                                                                               | Name (Plate Info) Acquisiti Barcode Creator Date/Ti                                                                                                    |
|                                                                               | EXtractical end and an and an and an and an and an and an and an an an an an an an an an an an an an                                                                                                    |
|                                                                               | EXX-cellMorphology_AMSMVL-CoH8VX1_4 EXX-cell < VNUL.> System 04/2015<br>EXSPunctaOnNeuriter_AMSNVL-COH8VX1_5 EXSPunc < VNUL.> System 04/2015<br>EXSTansmittedUpt_AMSNVL-COH8VX1_6 EXStans < vNUL.> System 04/2015                                                                                                    |
|                                                                               | In the Plate View section, you will see a "-" in each well that was imaged. Left-click and drag                                                                                                    |
|                                                                               | across the wells you want to view. A thumbnail montage of these wells will open for each wavelength                                                                                                    |
|                                                                               | Review Plate Data -                                                                                                    |
|                                                                               | Select Plate 4X Time and Z_AMS/VU_CDH8/V/1_20 Wavelengths: Data view: Well arrangement  Print Table                                                                                                    |
|                                                                               | IV         DAPI         01 02 03 04 05 06 07 08 09 10 11 12 13 14 15 16 17 18 19 20 21 22 23 24           IV         FITC         A                                                                                                    |
| 4.                                                                            | C         •         •         •         •         •         •         •         •         •         •         •         •         •         •         •         •         •         •         •         •         •         •         •         •         •         •         •         •         •         •         •         •         •         •         •         •         •         •         •         •         •         •         •         •         •         •         •         •         •         •         •         •         •         •         •         •         •         •         •         •         •         •         •         •         •         •         •         •         •         •         •         •         •         •         •         •         •         •         •         •         •         •         •         •         •         •         •         •         •         •         •         •         •         •         •         •         •         •         •         •         •         •         •         •         •         • |
|                                                                               |                                                                                                    |
|                                                                               |                                                                                                    |
|                                                                               | Legend                                                                                                    |
|                                                                               | Displayer well     0       Sectod wells     0                                                                                                    |
|                                                                               | Montage: 1 🔯 k 8 🖄 Time points: 1 🖄 of 3 🗾 Display   Run Analysis Measurements   Graph                                                                                                    |
|                                                                               | If there are multiple sites per well, select an                                                                                                    |
| 5.                                                                            |                                                                                                    |
|                                                                               | appropriate site to view, or enable Al Sites .                                                                                                    |
|                                                                               | The image montages will automatically adjust.                                                                                                    |
| 6.                                                                            | Detensions The Detension Well                                                                                                    |
| Data view: Lime Point vs Well or Or Data view: Z Step vs Well , respectively. |                                                                                                    |
|                                                                               |                                                                                                    |
|                                                                               |                                                                                                    |
|                                                                               |                                                                                                    |
|                                                                               |                                                                                                    |
| 7                                                                             |                                                                                                    |
| 1.                                                                            | ■ ■ ■ ■ ■                                                                                                    |
|                                                                               |                                                                                                    |
|                                                                               |                                                                                                    |
|                                                                               |                                                                                                    |
|                                                                               |                                                                                                    |

 1311 Orleans Drive
 toll-free
 1.800.635.5577

 Sunnyvale, CA 94089
 phone
 408.747.1700

 fax
 408.747.3601

| 8.  | To run or set up an analysis, select the the Run Analysis tab                                                                                                    | Display Run Analysis Measurements Graph                                                                                                    |  |
|-----|----------------------------------------------------------------------------------------------------|----------------------------------------------------------------------------------------------------|--|
|     | If analysis settings have already been                                                                                                    | Analysis: <pre></pre> <pre></pre> Analysis: <pre></pre> <pre></pre> <pre>Analysis: </pre> <pre></pre>                                                                                                    |  |
| 0   | optimized, select the analysis routine                                                                                                    | Settings: No Settings Configured                                                                                                    |  |
| 9.  | (application module, custom module,<br>or journal) and settings from the dron-                                                                                                    |                                                                                                    |  |
|     | down menus                                                                                                    | description:                                                                                                    |  |
| 10. | Under the Run Analysis tab, select the a<br>to run the analysis:<br>Run on all wells analysis we b<br>acquired images<br>Run on selection analysis will<br>wells (selected wells are indicated<br>wells, right click well(s) in the plat<br>montage)<br>Run on displayed site analysis will<br>currently displayed site                                                                                                    | be run on selected<br>d in green; to select<br>e section or image<br>be run only on the                                                                                                    |  |
| 11. | <ul> <li>For a Timelapse data set, select the appropriate option for analysis under the Time points section</li> <li>All time points: run analysis on all time points in the data set</li> <li>Time point range: run analysis on a consecutive range of time points</li> <li>Selected time point: run analysis on only one time point that is select in the Time point section below the plate layout Time points: 1 of 3</li> <li>Stack of all time points: use if, in the Analysis field, you select a legacy timelapse journal which</li> </ul> |                                                                                                    |  |
| 12. | <ul> <li>For a Z Series data set where all Z plane select the appropriate option in the Z stee</li> <li>All Z Steps: run analysis on all Z</li> <li>Z Step range: run analysis on co Z planes</li> <li>Selected Z step: run analysis on that is selected in the Z step sect layout Z steps: 3 0 of 5</li> <li>Stack of all Z steps: run an analysis projection: only run analysis projection image</li> <li>If the selected analysis has already been</li> </ul>                                                                                   | s were saved,<br><b>ps</b> section<br>planes<br>nsecutive range of<br>only one Z plane<br>ion below the plate<br>ysis with a journal<br>on the saved 2D<br>run on the plate, a warning will appear asking to |  |
| 13. | <ol> <li>overwrite the data. If you are not sure, save the analysis settings with a new name before<br/>analyzing your plate.</li> </ol>                                                                                                    |                                                                                                    |  |

| The view encloses a short the Management of the |                                                                                                    |                                                                                       |                                                                                                    |  |
|-------------------------------------------------|----------------------------------------------------------------------------------------------------|---------------------------------------------------------------------------------------|----------------------------------------------------------------------------------------------------|--|
|                                                 | I o view analysis results, select the Measurements tab                                              |                                                                                       |                                                                                                    |  |
|                                                 | I. Select the Analysis (module and settings name) from the drop down menu                           |                                                                                       |                                                                                                    |  |
|                                                 | II. Select a measurement from the drop-down menu. The values will be shown in the plate             |                                                                                       |                                                                                                    |  |
|                                                 | layout.                                                                                             |                                                                                       |                                                                                                    |  |
| 14.                                             | of all cells in the well                                                                            |                                                                                       |                                                                                                    |  |
|                                                 | iii. Activate the heat map by enabling Show Heat Map                                                |                                                                                       |                                                                                                    |  |
|                                                 | iv. Configure the heat map by clicking on Heat Map                                                  |                                                                                       |                                                                                                    |  |
|                                                 | Display Run Analysis Measurements Graph                                                             |                                                                                       |                                                                                                    |  |
|                                                 | Analysis: Transfluor: Trans                                                                         | fluor Vesicles 🔻                                                                      | Show Heat Map Heat Map                                                                                                    |  |
|                                                 | Measurement: Cell: Assigned La                                                                      | abel # (Transfli 🔻                                                                    | Display Format: #.#                                                                                                    |  |
| 15                                              | 5. To view the cell-by-cell data, click Cellular Results at the bottom of the Review Plate Data dia |                                                                                       |                                                                                                    |  |
|                                                 | Data will be automatically                                                                          | will be automatically updated based on the well and site selected in the montage view |                                                                                                    |  |
|                                                 | To export data to Excel:                                                                            |                                                                                       |                                                                                                    |  |
| 16.                                             | i. On the Measurements tab, click on                                                                |                                                                                       |                                                                                                    |  |
|                                                 |                                                                                                    |                                                                                       |                                                                                                    |  |
|                                                 | ii Calact ank Dura                                                                                  | mia Data Evakanga                                                                     |                                                                                                    |  |
|                                                 | iii. Select Microsoft                                                                               | Find Data Exchange                                                                    | Log Measurements to:                                                                                                    |  |
|                                                 | worksheet as desired. This opens an                                                                 |                                                                                       | A text file                                                                                                    |  |
|                                                 | empty worksheet                                                                                     |                                                                                       | OK Cancel Statuting now.                                                                                                    |  |
|                                                 |                                                                                                    |                                                                                       |                                                                                                    |  |
|                                                 | iv. Click Log Data                                                                                  | iv. Click Log Data . Currently viewed                                                 |                                                                                                    |  |
|                                                 | data will be logged into the Excel sheet.                                                           |                                                                                       |                                                                                                    |  |
| To create simple graphs in MetaXpress:          |                                                                                                    |                                                                                       |                                                                                                    |  |
|                                                 | i. Go to Graph tab                                                                                  |                                                                                       |                                                                                                    |  |
|                                                 | ii. From Graph Type                                                                                 | e, select:                                                                            |                                                                                                    |  |
| 17.                                             | Histogram                                                                                           | <b>-</b>                                                                              | Display Run Analysis Measurements Graph                                                                                                    |  |
|                                                 | Histogram                                                                                           |                                                                                       | Analysis: Transfluor: Transfluor Vesicles                                                                                                    |  |
|                                                 | Measurement vs Well Colul <sub>v</sub> A<br>Measurement vs Well Row<br>Measurement vs Well Number   |                                                                                       | Graph view:                                                                                                    |  |
|                                                 |                                                                                                    |                                                                                       | In the Company of the second second secon |  |
|                                                 | Scatter Plot                                                                                        |                                                                                       | Graph type: Histogram                                                                                                    |  |
|                                                 | iii. Select measurements to plot from the drop-down menu                                            |                                                                                       | indogram                                                                                                    |  |
|                                                 |                                                                                                    |                                                                                       |                                                                                                    |  |
| iv. Click Show Graph                            |                                                                                                    | J                                                                                     |                                                                                                    |  |
| 1                                               | v. Right-click on the graph for more options                                                        |                                                                                       |                                                                                                    |  |